# **Requirement Elements**

Requirements have **3 elements.** These elements can be **disabled/enabled** and made **mandatory**. If made mandatory, the auditor will not be able to submit the assessment without selecting a **score**, adding an **observation** or adding an **image**, depending on which element has been made mandatory.

You are able to set **Requirement elements** as **default** for your **entire Template**. This can be done in two ways :

1. During the Creation of the Template

### ×

- 1. Navigate to Templates.
- 2. Click "New Template".
- 3. Enter in a **Name** and select a **scoring scheme**.
- 4. Select which areas you want to be **enabled** and or **Mandatory.**
- 5. Select "Create".

### 2. In the Template Builder

×

- 1. Navigate to **draft version** of a Template.
- 2. In the top left corner click "Edit Template Default Options" .
- 3. Select which areas you want to be **enabled** and or **Mandatory**.
- 4. Click "Save" so that if any new requirements are created they will have these

options, or click "Save and Overwrite" to change all existing Requirements.

You can also change these settings on a **Per Requirement basis**.

## ×

- 1. Navigate to **draft version** of a Template.
- 2. Click "Edit Requirement Elements".
- 3. Select which areas you want to be **enabled** and or **Mandatory.**
- 4. Click "**Save**".

### PLEASE NOTE:

You cannot have **Mandatory element** for one which **isn't enabled**.

You cannot have **scores disabled** if there is a **scoring scheme** and you cannot have **Observations disabled** if there is **no scoring** or **input fields**.